## คู่มือการลงทะเบียน จร.1

## ระบบติดตามดูแลผู้ป่วยจิตเวชที่มีความเสี่ยงสูงต่อการก่อความรุนแรง SMI-V

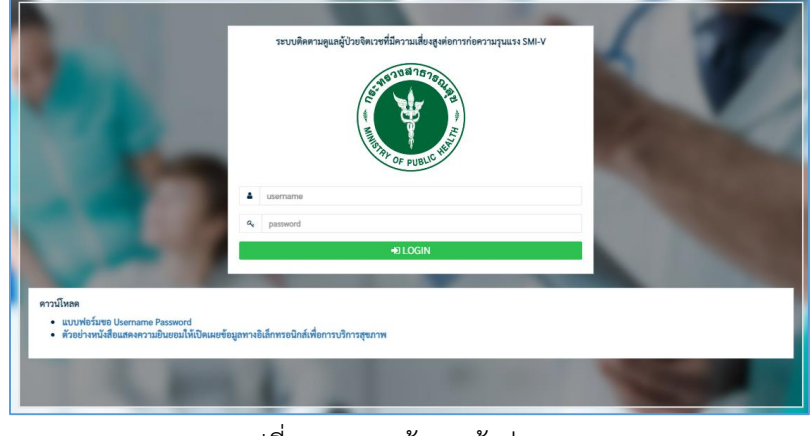

1. ไปที่เว็บไซต์ <u>https://smiv.jvkorat.go.th</u> เข้าสู่ระบบด้วย Username และ Password

รูปที่ 1 แสดงหน้าจอเข้าสู่ระบบ

2. เลือกปุ่ม "CARETRANSITION" โครงการดูแลผู้ป่วยจิตเวชเรื้อรังในชุมชน (สปสช.)

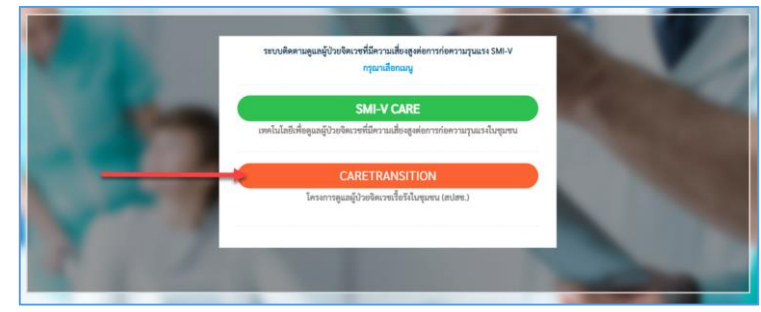

รูปที่ 2 แสดงหน้าจอการเข้าใช้งาน CARETRANSITION

3. เลือกเมนู **"ลงทะเบียน จร.1**"

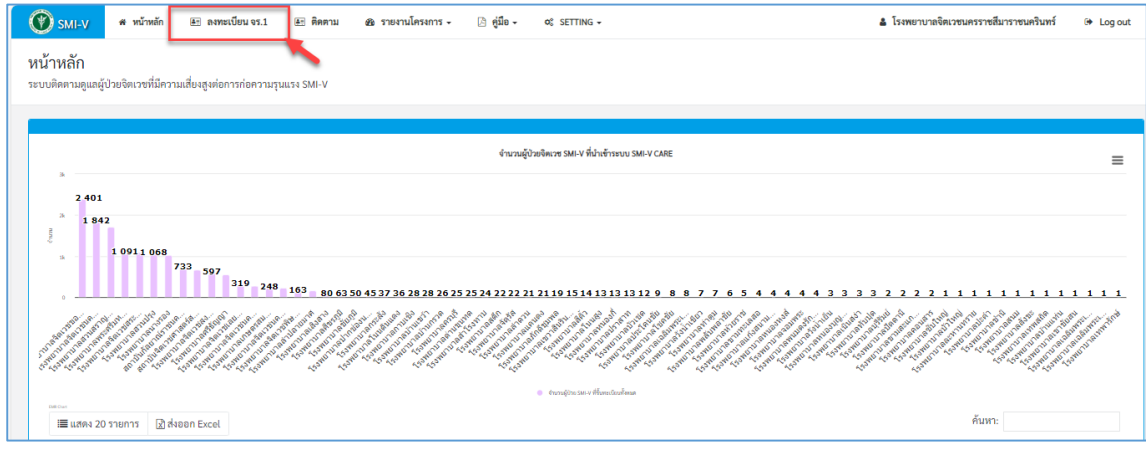

รูปที่ 3 แสดงเมนูลงทะเบียน จร.1

## 4. จะแสดงหน้าจอการลงทะเบียน จร.1

| ่วนที่ 1 ข้อมูลทั่วไป<br>ระเภทผู้ป่วย (*)<br><sup>ลือก</sup>                                                                                                    |                                                                                                    |                                                             |                                                                          |  |
|----------------------------------------------------------------------------------------------------|----------------------------------------------------------------------------------------------------|-------------------------------------------------------------|--------------------------------------------------------------------------|--|
| <b>ระเภทผู้ป่วย (*)</b><br>ลือก                                                                                                    |                                                                                                    |                                                             |                                                                          |  |
| สือก                                                                                                    | การวินิจฉัย                                                                                                    | (*)                                                         |                                                                          |  |
|                                                                                                    | *                                                                                                    |                                                             |                                                                          |  |
| <b>ดรประชาชน (*)</b> (กรอกเฉพาะตัวเลข)                                                                                                    | ชื่อ (*)                                                                                                    | นามสกล (*)                                                  | วันเกิด (*)                                                              |  |
| บัตรประชาชน                                                                                                    | ชื่อ                                                                                                    | นามสกล                                                      | วว/ตด/ปปปป                                                               |  |
| าะสังแก้                                                                                                    |                                                                                                    |                                                             | 22012 JOST                                                               |  |
| ]-[]                                                                                                    | บ้านเลขที่                                                                                                    | หมู่                                                        | หมู่บำน                                                                  |  |
| v                                                                                                    | e                                                                                                    | •                                                           | 710 0 10                                                                 |  |
| ร้าง<br>การ (*)                                                                                                    | อาเภอ (*)                                                                                                    | ตาบล (*)                                                    |                                                                          |  |
| สอก *                                                                                                    |                                                                                                    | •                                                           | v                                                                        |  |
| มานบริการที่เลี้ยง (*) สถานบริการประจำ (*<br>เลือก •                                                                                                    |                                                                                                    | รประจำ (*)                                                  | (*) หน่วยบริการที่ติดตามเยี่ยมผู้ป่วย (*)<br>✓ ค้นหาเพื่อเลือกสถานบริการ |  |
| ) SMI-V 1 : ນີປະະວັທີກຳ້າຍທັວເອດດ້ວຍວິຣັຈຸນ<br>) SMI-V 2 : ນີປະະວັທີກຳ້າຍຜູ້ອື່ນດ້ວຍວິຣັຈຸນແ:<br>) SMI-V 3 : ຜູ້ປ່ວຍນີອາກາรหลงผิด มีความคิด<br>) SMI-V 4 : ເດຍນີປະະວັທີກ່ອດທີ່ອານູຈຸນແຮง                                                                        | แรงหวังให้เสียชีวิต<br>รง/ก่อเหตุการณ์รุนแรงในชุมชน<br>ทำร้ายผู้อื่นให้ถึงแก่ชีวิต หรือมุ่ง'<br>(ม่า พยายามม่า ช่มขึน วางเพลิง) | ร้ายผู้อื่นแบบเฉพาะเจาจง เช่น ระบุชื่อบุคคลที่จะมุ่งทำ<br>) | าร้าย                                                                    |  |
| ป่วยกลุ่มย่งยากพับตัดน (เล็กกได้บากกว่า 1 ข้                                                                                                    | (อ)                                                                                                    |                                                             |                                                                          |  |
| ) ผู้ป่วยจิตเวซในครอบครัว > 1 คน<br>ใช้ยาเสพติด<br>ใช้สุรา<br>มีโรคทางกายเรื้อรัง<br>มีประวัติ admit > 3 ครั้งใน 1 ปี<br>มีบุคคลในครอบครัวเง็บป่วยด้วยโรคเรื้อรัง<br>ผู้ดูแลผู้ป่วยเป็นผู้สูงอายุ<br>ไม่มีผู้ดูแล/อยู่คนเดียว<br>ไม่มีผู้อี่ต่ายตัว ( กกล่ายตัว | ทางกาย > 1คน                                                                                                    |                                                             |                                                                          |  |

รูปที่ 4 แสดงหน้าจอการลงทะเบียน จร.1

## กรอกข้อมูลให้ครบถ้วน ดังนี้

4.1 ส่วนที่ 1 ข้อมูลทั่วไป

- ประเภทผู้ป่วย ประกอบด้วย

- ผู้ป่วยในโครงการ
- ผู้ป่วยนอกโครงการ (เพื่อติดตามต่อเนื่องเท่านั้นไม่เกี่ยวข้องกับการเบิกจ่าย)
- การวินิจฉัย สามารถพิมพ์ค้นหาการวินิจฉัยได้จากรหัส ICD10 หรือชื่อโรค
- บัตรประชาชน กรอกเฉพาะตัวเลข 13 หลัก
- ชื่อ, นามสกุล, วันเกิด, โทรศัพท์, บ้านเลขที่, หมู่ที่, จังหวัด, อำเภอ, ตำบล

| ประเภทผู้ป่วย (*)                               | การวินิจฉัย                 | การวินิจฉัย (*) |             |  |  |
|-------------------------------------------------|-----------------------------|-----------------|-------------|--|--|
| ผู้ป่วยนอกโครงการ (เพื่อติดตามต่อเนื่อง ไม่เกี่ | ยวข้องกับก 🗙 🎽 🦷 ค้นหาเพื่อ | ວເລືອກວີນີຈລັຍ  |             |  |  |
| <b>บัตรประชาชน (*)</b> (กรอกเฉพาะตัวเลข)        | ชื่อ (*)                    | นามสกุล (*)     | วันเกิด (*) |  |  |
| บัตรประชาชน                                     | ซื่อ                        | นามสกุล         | วว/ดด/ปปปป  |  |  |
| โทรศัพท์                                        | บ้านเลขที่                  | หมู่            | หมู่บ้าน    |  |  |
| -                                               | บ้านเลขที่                  | หมู่            | หมู่บ้าน    |  |  |
| จังหวัด (*)                                     | อำเภอ (*)                   | ตำบล (*)        |             |  |  |
| เลือก 🔻                                         |                             | ~               | ~           |  |  |

รูปที่ 5 แสดงส่วนที่ 1 ข้อมูลทั่วไป

4.2 ส่วนที่ 2 ข้อมูลสถานบริการ

4.2.1 เลือกสถานบริการพี่เลี้ยง ค้นหาด้วยรหัสสถานบริการ 5 หลัก หรือชื่อสถานบริการ

4.2.2 เลือกสถานบริการประจำ คือสถานบริการที่ได้รับจัดสรร สามารถค้นหาด้วยรหัสสถานบริการ 5 หลัก หรือชื่อสถานบริการ

4.2.3 เลือกหน่วยบริการที่ติดตามเยี่ยมผู้ป่วย คือสถานบริการที่ได้รับจัดสรร หรือรพ.ระดับปฐมภูมิที่ ติดตามเยี่ยมผู้ป่วย สามารถค้นหาด้วยรหัสสถานบริการ 5 หลัก หรือชื่อสถานบริการ

| ส่วนที่ 2 ข้อมูลสถานบริการ ค้นหาด้ | วยรหัสสถานบริการ 5 หลัก หรือชื่อสถานบริการในตัวเลือ | เด้านล่าง                                                    |
|------------------------------------|-----------------------------------------------------|--------------------------------------------------------------|
| สถานบริการพี่เลี้ยง (*)            | สถานบริการประจำ (*)                                 | หน่วยบริการที่ติดตามเยี่ยมผู้ป่วย (*)                        |
| เลือก                              | ¥                                                   | <ul> <li>         ค้นหาเพื่อเลือกสถานบริการ      </li> </ul> |
|                                    |                                                     |                                                              |

รูปที่ 6 แสดงส่วนที่ 2 ข้อมูลสถานบริการ

4.3 ส่วนที่ 3 ข้อมูลประเภทกลุ่มเสี่ยง

4.3.1 เป็นผู้ป่วย SMI-V หรือไม่

- กรณีระบุว่า "ใช่" ให้ระบุ ประเภท SMI-V ต่อ สามารถระบุได้มากกว่า 1 ประเภท

- กรณีระบุว่า "ไม่ใช่" ให้ระบุกลุ่มยุ่งยากซับซ้อนต่อ สามารถระบุได้มากกว่า 1 ประเภท

4.3.2 ประเภท SMI-V สามารถระบุได้มากกว่า 1 ประเภท

4.3.3 ผู้ป่วยกลุ่มยุ่งยากซับซ้อนสามารถระบุได้มากกว่า 1 ประเภท (กรณีเลือกประเด็นยุ่งยากซับซ้อน อื่น ๆ ให้ระบุ ประเด็นในช่องว่าง)

| ส่วนที่ 3 ข้อมูลประเภทกลุ่มเสี่ยง                                                                                                    |
|----------------------------------------------------------------------------------------------------|
| เป็นผู้ป่วย SMI-V หรือไม่ (*)                                                                                                    |
| 1vi                                                                                                    |
| 🔿 ไม่ใช่                                                                                                    |
| ประเภท SMI-V (เลือกได้มากกว่า 1 ข้อ)                                                                                                    |
| SMI-V 1 : มีประวัติทำร้ายตัวเองด้วยวิธีรุนแรงหวังให้เสียชีวิต                                                                                          |
| SMI-V 2 : มีประวัติทำร้ายผู้อื่นด้วยวิธีรุนแรง/ก่อเหตุการณ์รุนแรงในชุมชน                                                                               |
| 🗌 SMI-V 3 : ผู้ป่วยมีอาการหล <sup>ุ</sup> งผิด มีความคิดทำร้ายผู้อื่นให้ถึงแก่ชีวิต หรือมุ่งร้ายผู้อื่นแบบเฉพาะเจาจง เช่น ระบุชื่อบุคคลที่จะมุ่งทำร้าย |
| 🗌 SMI-V 4 : เคยมีประวัติก่อคดีอาญารุนแรง (ฆ่า พย <sup>้</sup> ายามฆ่า ช่มขึ้น วางเพลิ่ง)                                                               |
|                                                                                                    |
| ผู้ป่วยกลุ่มยุ่งยากซับซ้อน (เลือกได้มากกว่า 1 ข้อ)                                                                                                    |
| 🗌 ผู้ป่วยจิตเวซในครอบครัว > 1 คน                                                                                                    |
| 🗌 ใช้ยาเสพติด                                                                                                    |
| 🗌 ใช้สุรา                                                                                                    |
| 🗌 มีโรคทางกายเรื้อรัง                                                                                                    |
| 🗌 มีประวัติ admit > 3 ครั้งใน 1 ปี                                                                                                    |
| มีบุคคลในครอบครัวเจ็บป่วยด้วยโรคเรื้อรังทางกาย > 1คน                                                                                                   |
| 🗌 ผู้ดูแลผู้ป่วยเป็นผู้สูงอายุ                                                                                                    |
| 🗌 ไม่มีผู้ดูแล/อยู่คนเดียว                                                                                                    |
| 🗌 มีประวัติล่ามขัง / ถูกล่ามขัง                                                                                                    |
| 🗌 readmit ภายใน 180 วัน                                                                                                    |
| 🗌 ผู้ป่วยไม่ยอมรับการเจ็บป่วยของตนเอง                                                                                                    |
| 🗌 ผู้ป่วยไม่ร่วมมือการรักษา                                                                                                    |
| 🗌 ขาดยา                                                                                                    |
| 🗌 ประเด็นยุ่งยากซับซ้อนอื่น ๆ                                                                                                    |
| โปรตระบุ                                                                                                    |

รูปที่ 7 แสดงส่วนที่ 3 ข้อมูลประเภทกลุ่มเสี่ยง